# Ověření kontrastu

Jedním z nástrojů, pomocí kterého je možné zjistit, zda kontrast textu a pozadí stránky odpovídá požadavkům na přístupnost, je WebAIM Contrast Checker. Je sice dostupný pouze v angličtině, jeho rozhraní je však jednoduché a intuitivní.

Validátor kontrastu je vhodným nástrojem zejména při tvorbě webu a hledání vhodných barevných kombinací. Pro kontrolu kontrastu již existujících webových stránek je vhodný spíše validátor přístupnosti WAVE, který je s validátorem kontrastu propojen. Pro existující stránky lze případně také použít validátor kontrastu v kombinaci s některým z nástrojů, který z webovém stránky umí získat hexadecimální kód použité barvy (např. Colorzilla).

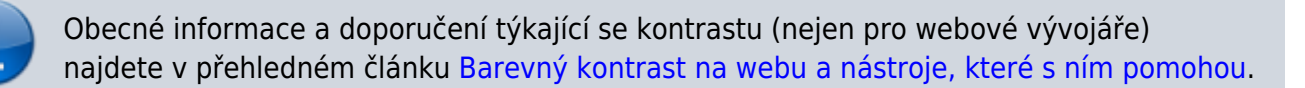

### Práce s validátorem WebAIM Contrast Checker

 Ve webovém prohlížeči zadejte adresu validátoru: https://webaim.org/resources/contrastchecker/ (viz obr. 1).

## **Contrast Checker**

<u>Home</u> > <u>Resources</u> > Contrast Checker

| Foreground Color  | Background Color                      |                  |  |
|-------------------|---------------------------------------|------------------|--|
| #0000EE           |                                       | Contrast Ratio   |  |
| #0000FF           |                                       | 0 50.1           |  |
|                   |                                       | 0.39             |  |
| Lightness         | Lightness                             |                  |  |
| ≡                 | =                                     | <u>permalink</u> |  |
|                   |                                       |                  |  |
| Normal Text       |                                       |                  |  |
|                   |                                       |                  |  |
| WCAG AA: Pass     | The five boxing wizards jump quickly. |                  |  |
| WCAG AAA: Pass    |                                       |                  |  |
| Large Text        |                                       |                  |  |
| WCAG AA: Pass     |                                       |                  |  |
| WCAG AAA: Pass    | The five boxing wizards jump quickly. |                  |  |
| Graphical Objects | s and User Interface Co               | mponents         |  |
|                   |                                       | •                |  |
| WULAG AA. Pass    | $\checkmark$                          |                  |  |
|                   | Text Input                            |                  |  |
|                   | Toxt input                            |                  |  |

*Obr. 1: Rozhraní nástroje WebAIM Contrast Checker (zdroj: WebAIM Contrast Checker, získáno 2020-04-27)* 

- Do pole Foreground Color zadejte požadovanou hexadecimální hodnotu barvy popředí, tj. písma (pro změnu barvy je obvykle nutné použít klávesu **enter**)
- Do pole Background Color zadejte požadovanou hexadecimální hodnotu barvy pozadí (pro změnu barvy je obvykle nutné použít klávesu enter)
- 4. V případě potřeby použijte posuvník pro úpravu jasu barvy (Lightness).

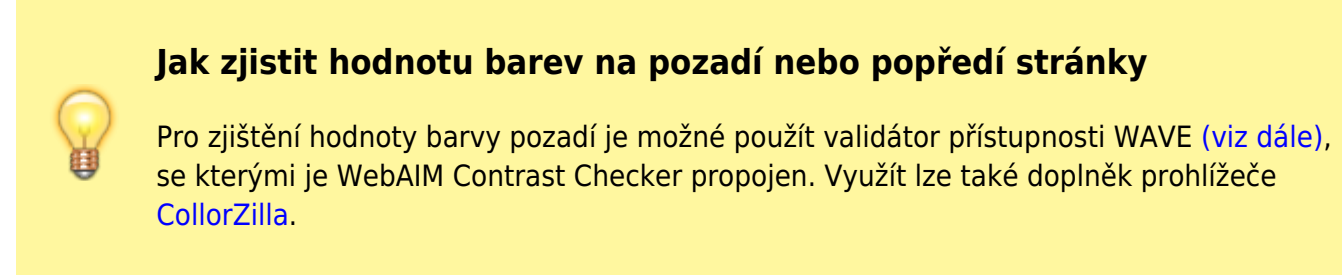

#### Výsledky testování kontrastu

Vedle polí pro zadání barev popředí a pozadí se ve validátoru zobrazuje číselný poměr kontrastu (Ratio). Nejmenší přijatelný poměr kontrastu je 4,5:1.

Dole se pak zobrazuje zda výsledek splňuje požadavky na vhodný kontrast podle velikosti textu a příklady zobrazení textu v uvedených barvách pro úroveň přístupnosti AA a úroveň AAA (dle metodiky WCAG).

V případě, že je kontrast v pořádku dle metodiky WCAG, zobrazí se zeleně zvýrazněný text "Pass". Pokud je kontrast nevyhovující, zobrazí se červená text text "Fail" (viz obr. 2).

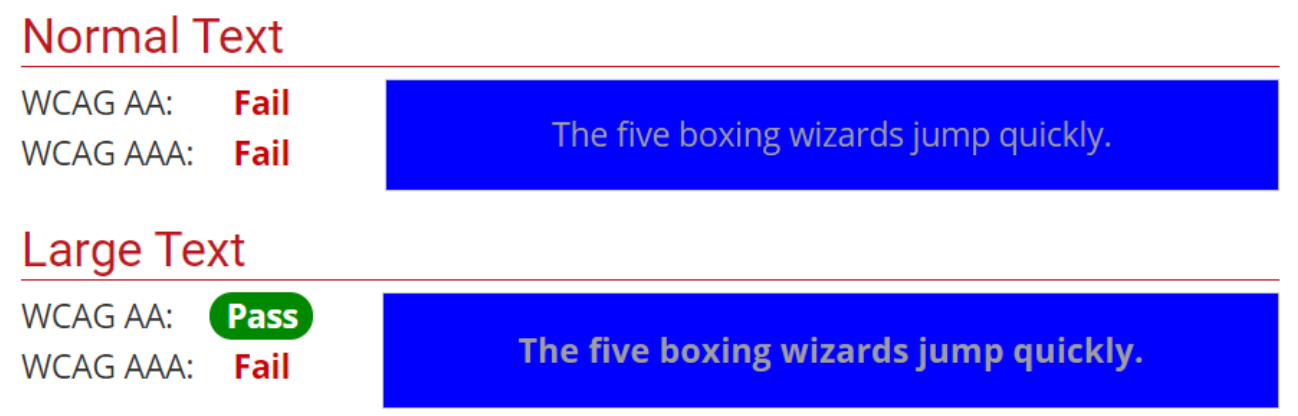

Obr. 2: Výsledky testování kontrastu (zdroj: WebAIM Contrast Checker, získáno 2020-04-27)

Pokud chcete odkaz s výsledky testu kontrastu sdílet (e-mailem apod.), klikněte na odkaz "Permalink" pod číselným poměrem kontrastu a poté zkopírujte adresu v adresním řádku prohlížeče.

### Testování kontrastu pomocí validátoru přístupnosti WAVE

WebAIM Contrast Checker je součástí validátoru přístupnosti WAVE. Pokud se na testované stránce vyskytne problém nízkého kontrastu textu a pozadí, v rámci validátoru je možné zjistit poměr kontrastu přímo z hodnocení webové sránky:

- 1. Do validátoru na adrese https://wave.webaim.org/ zadejte adresu požadované stránky.
- 2. Po načtení výsledků validace zvolte na šedé boční liště vlevo záložku **Contrast**.
- 3. Kliknutím vyberte ikonu označující nízký kontrast prvku, který chcete zkontrolovat 🛏
- Na boční liště se zobrazí výsledek kontroly kontrastu nástrojem WebAIM Contrast Checker (viz obr. 3).

| Contrast                                                            |                             |                                   |
|---------------------------------------------------------------------|-----------------------------|-----------------------------------|
| ★ ●   Summary Details Reference Structure   Contrast                | Půjčit E-verze              | Koupit Komentáře                  |
| Click a Contrast icon below or within the web page to view details. | 💽 Metadata                  |                                   |
| #FFFFF #128038                                                      |                             |                                   |
| Lightness                                                           |                             | Very Low Contrast                 |
| Contrast Ratio: 2.87:1                                              | $\bigcirc$                  | foreground and background colors. |
| Text Size: Normal                                                   | STAV                        | REFERENCE CODE                    |
| AA: Fail<br>AAA: Fail                                               |                             | Dostupné                          |
| Large Text: Sample<br>AA: Fail                                      | PŮJČENO DO                  | A                                 |
| AAA: Fail                                                           | ODDĚLENÍ                    | Běžný fond                        |
| 0, 0, 0, 0, 0, 0, 0, 0, \                                           | SBİRKA                      | Hlavní sklad                      |
|                                                                     | LOCATION / SECOND SIGNATURE | A4 Skl 061.285                    |
|                                                                     | DESCETTON.                  |                                   |

Obr. 3: Výsledky testování kontrastu ve validátoru WAVE (zdroj: WAVE, získáno 2020-04-27)

Podrobnosti o validátoru WAVE najdete v samostatné nápovědě.

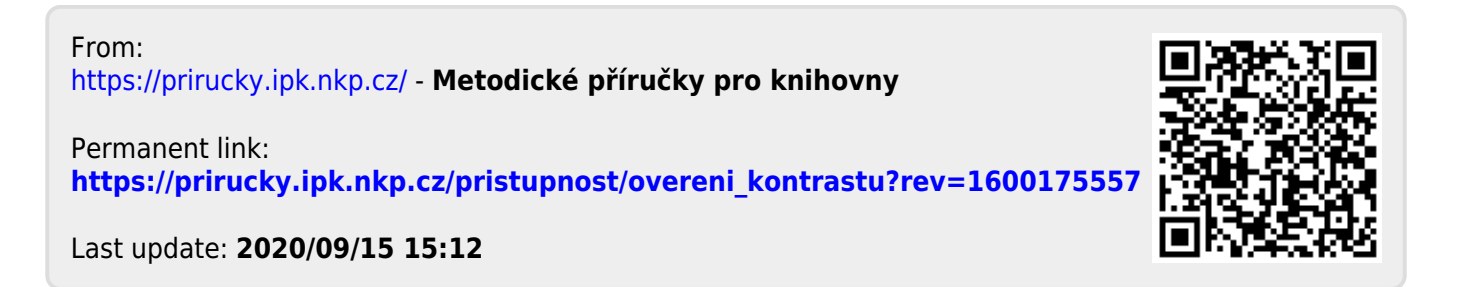